## **ETABLIR LE CONTRAT**

1) Recherchez le cerfa :

https://www.service-public.fr/particuliers/vosdroits/F2918

- 2) Enregistrez le document sur votre ordinateur
- 3) Ouvrir le document
- 4) A droite, cliquez sur « Modifier le contrat »
- 5) Cliquez sur « Remplir et signer »

A la place de la flèche de la souris ce dessin apparaît : [Ab

6) Cliquez à l'endroit où vous souhaitez écrire.

L'indication « Saisir le texte ici » apparaît, ainsi qu'un petit bandeau bleu sur lequel vous pouvez cliquer pour choisir : gros caractères, petits caractères, une suite de cases si vous le souhaitez.

Pour plus de lisibilité veuillez privilégier les gros caractères.

7) Veuillez bien lire la notice associée au cerfa et ne pas omettre de renseigner tous les éléments.